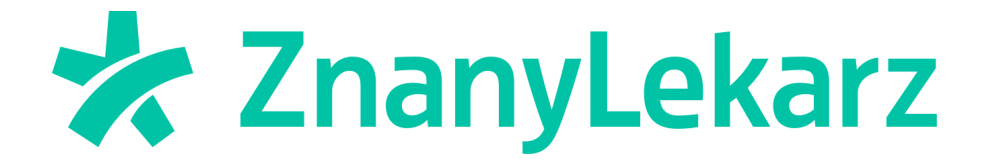

## Jak włączyć kalendarz na profilu lekarza?

## Kalendarz ZnanyLekarz nie wymaga skomplikowanych instalacji. Niezależnie od Twoich umiejętności technicznych, uruchomisz i ustawisz kalendarz w kilka minut.

## Jak włączyć kalendarz?

1. Po zalogowaniu do profilu wejdź w zakładkę **Ustawienia** (ikona koła zębatego w lewym panelu menu).

| *     | < lipiec 2024 >                                 | Obecny tydzień < > 29 lipiec | - 04 sierpień, 2024 |    |
|-------|-------------------------------------------------|------------------------------|---------------------|----|
|       | PN WT ŚR CZ PT SO ND                            | PON                          | WT                  | ŚR |
|       | 8 9 10 11 12 13 14                              | 29                           | 30                  | 31 |
|       | 15 16 17 18 19 20 21                            |                              |                     |    |
| ,<br> | 22 23 24 25 26 27 28<br>29 <b>30</b> 31 1 2 3 4 | 07:00                        |                     |    |
|       |                                                 | 08:00                        |                     |    |
|       | Nieobecności  Ustaw nieobecność                 | 09:00                        |                     |    |
|       |                                                 |                              |                     |    |
| >     | Wizyty na dziś 🗸 🗸                              | 10:00                        |                     |    |
|       | Brak                                            | 11:00                        |                     |    |
| 0     | W tym dniu nie ma wizyt z przypisanymi          |                              |                     |    |
|       | usrugamı.                                       | < 12:00                      |                     |    |
| ×     |                                                 | 13:00                        |                     |    |
|       |                                                 | 14:00                        |                     |    |
|       |                                                 |                              |                     |    |
|       |                                                 | 15:00                        |                     |    |
|       |                                                 | 16:00                        |                     |    |

2. Wybierz sekcję *Kalendarze*.

## Ustawienia

Skonfiguruj kalendarz i dopasuj go do swoich potrzeb.

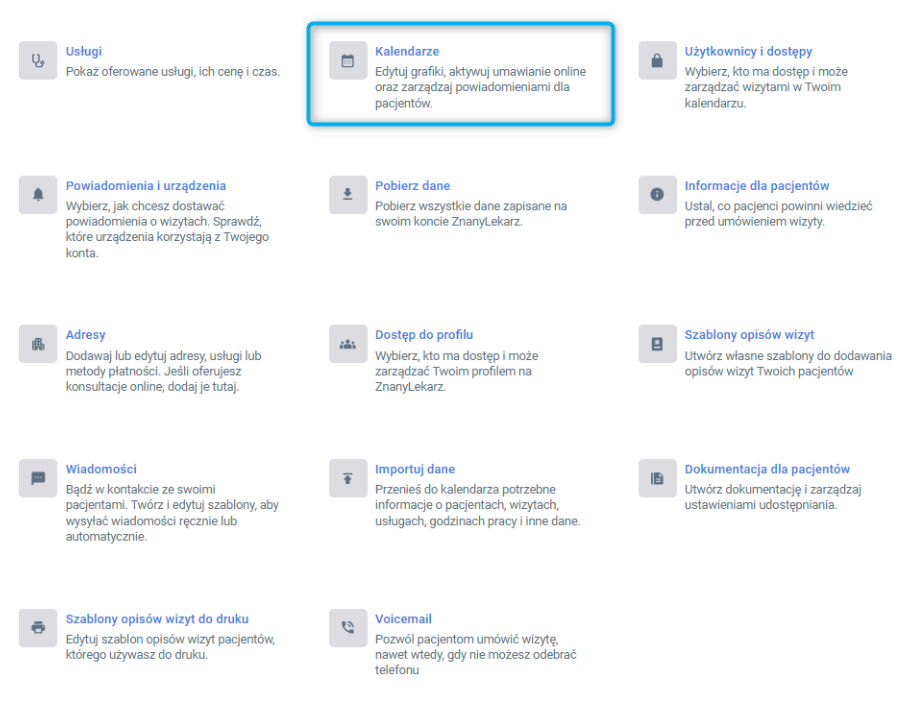

3. Wybierz kalendarz, który chcesz włączyć na profilu.

| ۹. Wyszukaj kalendarz      |                                                                                        | Pokaż wszystkie adresy 🗸 |
|----------------------------|----------------------------------------------------------------------------------------|--------------------------|
| Nazwa kalendarza           | Adres                                                                                  | Тур                      |
|                            |                                                                                        |                          |
| •                          |                                                                                        |                          |
|                            |                                                                                        |                          |
| Gabinet testowy<br>Testowa | Prywatny gabinet                                                                       | Specjalista              |
|                            | Potrzebujesz pomocy w zarządzaniu kalendarzami?<br><u>Sprawdź nasze Centrum Pomocy</u> |                          |

4. W zakładce *Grafik* upewnij się, że masz dodane godziny pracy. Zaznacz w jakie dni tygodnia pracujesz i wprowadź godziny przyjęć. Pierwsza wartość oznacza godzinę rozpoczęcia pierwszej wizyty, a druga koniec ostatniej wizyty w danym dniu. Jeśli pracujesz w blokach czasowych, czyli np. 4 godziny rano i 3 wieczorem, skorzystaj z opcji *Dodaj kolejne godziny przyjęć*.

| ← ● ∽ Gabinet testowy                                               |                                                                                                    |
|---------------------------------------------------------------------|----------------------------------------------------------------------------------------------------|
| Platności Grafik Usługi Umawianie online Komunikacja Grafik dzienny |                                                                                                    |
|                                                                     |                                                                                                    |
|                                                                     | Pacjenci nie mogą umówić u Ciebie wizyty<br>Aby pozwolić na umawianie wizyt na profilu, opublikuj swój kalendarz online. |
|                                                                     | Harmonogramy                                                                                                    |
|                                                                     | Grafik                                                                                                    |
|                                                                     | Poniedziałek     08:00 · : 12:00 · Weoczasciwu seoruu     Dostosuj grafik     + Dodaj kolejne godziny przyjęć            |
|                                                                     | Wtorek                                                                                                    |
|                                                                     | Sroda                                                                                                    |
|                                                                     | Czwartek                                                                                                    |
|                                                                     | Piątek                                                                                                    |
|                                                                     | Sobota                                                                                                    |
|                                                                     | Niedzieła                                                                                                    |
|                                                                     |                                                                                                    |

By wprowadzić szczegółowe ustawienia grafiku, masz możliwość dostosować grafik do swoich potrzeb. Więcej przeczytasz o tym <u>w tym artykule.</u>

5. Następnie przejdź do sekcji **Umawianie online**. Naciśnij przycisk **Aktywuj kalendarz online**.

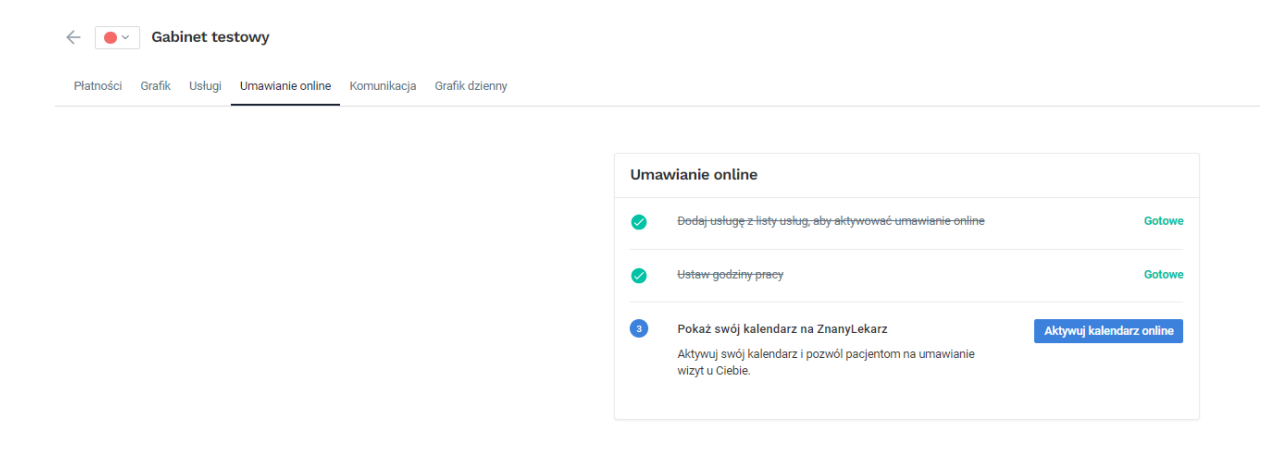

6. Kalendarz jest już uruchomiony i widoczny na profilu. Dodaj odpowiednie ustawienia (pierwszy i najdalszy wolny termin) i gotowe!

<u>Tutaj</u> przeczytasz więcej o ustawieniu pierwszego i najdalszego wolnego terminu.

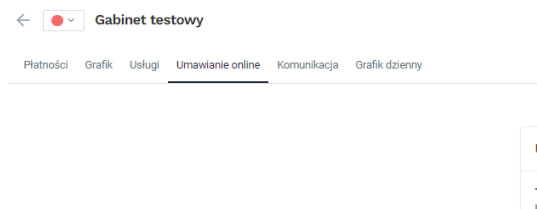

| Twój kalendarz online jest aktywny                                                                                                    |                                                                                                    |
|----------------------------------------------------------------------------------------------------|----------------------------------------------------------------------------------------------------|
| Ustaw pierwszy i ostatni dostępny termin wyś                                                                                                    | wietlany w kalendarzu.                                                                              |
| Pierwszy wolny termin 0                                                                                                    | Najdalszy wolny termin                                                                              |
| Natychmiast                                                                                                    | ✓ Do 6 tygodni ✓                                                                                    |
| Spraw, aby Twoi pacjenci mog<br>internetową                                                                                                    | i umówić wizytę poprzez Twoją stronę                                                                |
| Spraw, aby Twoi pacjenci mogl<br>internetową<br>×                                                                                                    | li umówić wizytę poprzez Twoją stronę                                                               |
| Spraw, aby Twoi pacjenci mogl<br>internetową<br>×<br>Jeśli zainstalujesz nasz widget na swojej s<br>internetowej, pacjenci będa mogli w łatwy                                          | li umówić wizytę poprzez Twoją stronę<br>tronie Mieszko Test Wyborny                                |
| Spraw, aby Twoi pacjenci mogl<br>internetową<br>×<br>Jeśli zainstalujesz nasz widget na swojej s<br>internetowej, pacjenci będą mogli w latwy<br>sposób umówić wizytę.                 | tronie<br>Mieszko Test Wyborny<br>Covid Test                                                        |
| Spraw, aby Twoi pacjenci mogl<br>internetową<br>×<br>Jeśli zainstalujesz nasz widget na swojej s<br>internetowej, pacjenci będą mogli w latwy<br>sposób umówić wizytę.<br>Dodaj widget | ti umówić wizytę poprzez Twoją stronę<br>tronie<br>Mieszko Test Wyborny<br>Covid Test<br>Covid Test |

Jeśli masz pytania, uwagi lub potrzebujesz pomocy, skontaktuj się z naszym zespołem wsparcia, który z przyjemnością udzieli Ci odpowiedzi na nurtujące pytania.